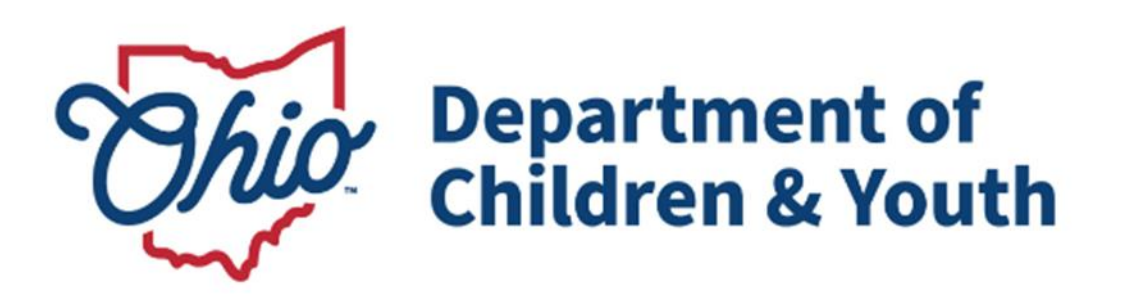

# **Knowledge Base Article**

# Table of Contents

| Overview                           |   |
|------------------------------------|---|
| Navigating the Child Match Log-In  |   |
| Viewing Open Placement Needs       | 4 |
| Indicating Interest                | 6 |
| Saved Placement Needs              | 8 |
| Withdrawal from Indicated Interest | 9 |
| Child Match Portal Tabs            |   |
| Notifications                      |   |
|                                    |   |

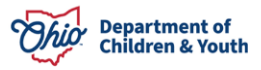

Page 2 of 11

#### **Overview**

This article describes how to view and Indicate Interest on Child Match Placement Needs in the new Child Match functionality within the Ohio Certification for Agencies and Families (OCAF) Salesforce system. The purpose of this functionality is to provide Agencies and Community Partners an efficient way to find Licensed Home Providers and Certified Residential Providers for a youth.

#### Navigating the Child Match Log-In

1. Upon initial entry to OCAF Salesforce, the User will be presented with the main **Log In** screen. Here you will enter your **Username** and **Password**.

|      | Ohio Department of<br>Children & Youth |
|------|----------------------------------------|
|      | ~                                      |
| *    | Username                               |
| â    | Password                               |
|      | Log in                                 |
| orgo | t your password?                       |

**Note:** Agency Employees can contact the JFS DCY Customer Care Center for assistance at <u>https://odjfs2.my.site.com/CustomerCareCenter</u> .

2. Once you enter your Username and Password, you will be routed to the **Salesforce Home** screen.

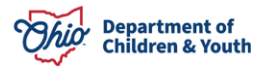

| Ohio Department of Job and Family Services | Q Search | * 🖬 🚓 ? 🐥 🐻                                        |
|--------------------------------------------|----------|----------------------------------------------------|
| Ohio Certification f Home                  | ×        |                                                    |
|                                            |          | Click the button to access the Child Match Portal. |
|                                            |          | Child Match                                        |

3. Click the Child Match button.

You will be routed to the **Child Match Portal**.

# **Viewing Open Placement Needs**

Once a Placement Requester **Publishes a Placement Need**, the Placement Requester is making the **Child Match Placement Need** viewable to **Recommending Agency Users** and **other Agency Users**.

**Recommending Agency Users** can then review the **Active Placement Need** profiles and attempt to find a match for a **Provider** in their network.

1. On the Child Match Portal **Home** screen, **Active Placement Needs** are located in the **All Open Placement Needs** tab.

**Note:** Here is where **Recommending Agencies** can view all the **Active Placement Need** youths and **Filter** the available **Placement Needs**.

| en Placement Needs                                                                    | Your Agency's Pl                                                                    | acement Needs | Indicated Intere                                                               | est Drafts S                                                        | aved      |   |                   |  |
|---------------------------------------------------------------------------------------|-------------------------------------------------------------------------------------|---------------|--------------------------------------------------------------------------------|---------------------------------------------------------------------|-----------|---|-------------------|--|
|                                                                                       |                                                                                     |               |                                                                                |                                                                     |           |   |                   |  |
|                                                                                       |                                                                                     |               |                                                                                |                                                                     |           |   |                   |  |
| All Open Placement                                                                    | Needs                                                                               |               |                                                                                |                                                                     |           |   |                   |  |
| Ohio SACWIS Person ID or Child                                                        | d Match ID                                                                          | County        |                                                                                | School District                                                     |           |   | Zip Code          |  |
|                                                                                       |                                                                                     |               |                                                                                | •                                                                   |           | • |                   |  |
| Data placement needed by                                                              |                                                                                     | Flags         |                                                                                |                                                                     |           |   | 11.0 <del>1</del> |  |
|                                                                                       |                                                                                     |               |                                                                                | In Title IV F. Custody                                              |           |   |                   |  |
| MM/DD/YYYY                                                                            | 苗                                                                                   | Immediate I   | Need Has Siblings                                                              | In The IV-E Custody                                                 |           |   |                   |  |
| MM/DD/YYYY                                                                            | iii                                                                                 | Immediate f   | Need Has Siblings                                                              | In The IV-E Custody                                                 |           |   |                   |  |
| MM/DD/YYYY<br>Show Advance                                                            | med Filters                                                                         | Clear         | r Filters                                                                      | Apply Filters                                                       |           |   |                   |  |
| MM/DD/YYYY<br>Show Advance                                                            | ced Filters                                                                         | Clear         | r Filters                                                                      | Apply Filters                                                       |           |   |                   |  |
| MM/DD/YYYY<br>Show Advance                                                            | ed Filters                                                                          | Clear         | r Filters                                                                      | Apply Filters                                                       |           |   |                   |  |
| MM/DD/YYYY<br>Show Advanc<br>CM-000                                                   | ed Filters                                                                          | Clear         | r Filters                                                                      | Apply Filters                                                       | immediate |   |                   |  |
| MM/DD/YYYY<br>Show Advanc<br>CM-000<br>Age & Gender                                   | ed Filters                                                                          | Clear         | r Filters CM-0000 Age & Gender                                                 | Apply Filters                                                       | mmediate  |   |                   |  |
| MM/DD/YYYY<br>Show Advand<br>CM-000<br>Age & Gender<br>6 Female                       | End Filters Place by date 03/24/2024                                                | Clear         | r Filters CM-0000 Age & Gender O Male                                          | Apply Filters Place by date                                         | mmediate  |   |                   |  |
| MM/DD/YYYY<br>Show Advand<br>CM-000<br>Age & Gender<br>6 Female<br>County             | Ed Filters Place by date 03/24/2024 School Disctrict                                | Immediate /   | r Filters<br>CM-0000<br>Age & Gender<br>O Male<br>County                       | Apply Filters Place by date School Disctrict                        | mmediats  |   |                   |  |
| MM/DD/YYYY<br>Show Advand<br>CM-000<br>Age & Gender<br>6 Female<br>County<br>County   | Place by date<br>03/24/2024<br>School Disctrict<br>Akron City                       | Immediate /   | r Filters<br>CM-0000<br>Age & Gender<br>O Male<br>County<br>County             | Apply Filters Place by date - School Disctrict -                    | mmediats  |   |                   |  |
| MM/DD/YYYY<br>Show Advanc<br>CM-000<br>Age & Gender<br>6 Female<br>County<br>Zip Code | Place by date<br>03/24/2024<br>School Disctrict<br>Akron City<br>Title IV-E Custody | Immediate I   | r Filters<br>CM-0000<br>Age & Gender<br>0 Male<br>County<br>County<br>Zip Code | Apply Filters Place by date - School Disctrict - Title IV-E Custody | mmediate  |   |                   |  |

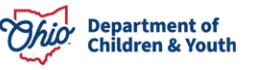

- 2. A User can use the **Filter Criteria** function to narrow down the **Placement Need** requests specific to their **Providers**.
- 3. A User may view any **Active Placement Need** by clicking the **Blue Arrow** on the appropriate **Placement Need** profile.

|                                                                         | Your Agency's P                                                                     | acement Needs     | Indicated Inter                                                                  | est Drafts                                                      | Saved      |   |          |  |
|-------------------------------------------------------------------------|-------------------------------------------------------------------------------------|-------------------|----------------------------------------------------------------------------------|-----------------------------------------------------------------|------------|---|----------|--|
|                                                                         |                                                                                     |                   |                                                                                  |                                                                 |            |   |          |  |
| All Open Placement                                                      | Needs                                                                               |                   |                                                                                  |                                                                 |            |   |          |  |
| Ohio SACWIS Person ID or Chi                                            | ild Match ID                                                                        | County            |                                                                                  | School District                                                 |            |   | Zip Code |  |
|                                                                         |                                                                                     |                   |                                                                                  | •                                                               |            | • |          |  |
| Data placement needed by                                                |                                                                                     | Flags             |                                                                                  |                                                                 |            |   |          |  |
| MM/DD/YYYY                                                              | 莆                                                                                   | Immediate         | Need 🗌 Has Siblings 🗌                                                            | ] In Title IV-E Custody                                         |            |   |          |  |
|                                                                         |                                                                                     |                   |                                                                                  |                                                                 |            |   |          |  |
|                                                                         |                                                                                     |                   |                                                                                  |                                                                 |            |   |          |  |
| Show Adva                                                               | nced Filters                                                                        | Clea              | r Filters                                                                        | Apply Filters                                                   |            |   |          |  |
| Show Adva                                                               | nced Filters                                                                        | Clea              | ır Filters                                                                       | Apply Filters                                                   |            |   |          |  |
| Show Advar                                                              | nced Filters                                                                        | Clea              | r Filters                                                                        | Apply Filters                                                   |            |   |          |  |
| Show Advan                                                              | nced Filters                                                                        | Clea              | r Filters                                                                        | Apply Filters                                                   |            |   |          |  |
| Show Advar                                                              | nced Filters                                                                        | Clea              | r Filters                                                                        | Apply Filters                                                   | Immediate  |   |          |  |
| Show Advar<br>CM-000302<br>Age & Gender                                 | nced Filters<br>Place by date                                                       | Clea              | r Filters<br>CM-000079<br>Age & Gender                                           | Apply Filters<br>Place by date                                  | Immediate  |   |          |  |
| Show Advar<br>CM-000302<br>Age & Gender<br>6 Female                     | nced Filters<br>Place by date<br>03/24/2024                                         | Clea              | r Filters<br>CM-000079<br>Age & Gender<br>0 Male                                 | Apply Filters<br>Place by date                                  | Inmediats  |   |          |  |
| Show Advar<br>CM-000302<br>Age & Gender<br>6 Female<br>County           | nced Filters<br>Place by date<br><b>03/24/2024</b><br>School Disctrict              | Clea              | r Filters<br>CM-000079<br>Age & Gender<br>O Male<br>County                       | Apply Filters<br>Place by date<br>-<br>School Disctrict         | Immediates |   |          |  |
| Show Advar<br>CM-000302<br>Age & Gender<br>6 Female<br>County<br>County | Place by date<br>03/24/2024<br>School Disctrict<br>Akron City                       | Clea<br>Immediate | r Filters<br>CM-000079<br>Age & Gender<br>0 Male<br>County<br>County             | Apply Filters Place by date - School Disctrict -                | Immediates |   |          |  |
| CM-000302<br>Age & Gender<br>6 Female<br>County<br>Zip Code             | Place by date<br>03/24/2024<br>School Disctrict<br>Akron City<br>Title IV-E Custody | Immediate         | r Filters<br>CM-000079<br>Age & Gender<br>O Male<br>County<br>County<br>Zip Code | Apply Filters Place by date School Disctrict Title IV-E Custody | Immediate  |   |          |  |

The Active Placement Need profile screen for the youth appears. Here the User may view the Placement Need profile and determine if they have a **Provider** for the **Placement Need**.

| CM-000                             |                 | 🗗 Copy 🔲 Save Indicate Interest 💌   |
|------------------------------------|-----------------|-------------------------------------|
| 6 Female Q County                  | City 7777       | 7 Immediate                         |
| Placement Need Details             |                 |                                     |
| Requesting Agency                  |                 | Is the youth in Title IV-E custody? |
| County                             |                 | No                                  |
| How will this placement be funded? |                 | Preferred Placement Type            |
|                                    |                 | Foster to Adopt                     |
| Long-Term plan for the Youth       |                 |                                     |
|                                    |                 |                                     |
| Desired Placement Location         |                 |                                     |
| County                             | School District | Zip Code                            |
| County                             | City            | 77777                               |

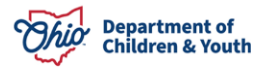

| Youth Details                                            |                                 |                                           |                                                                         |
|----------------------------------------------------------|---------------------------------|-------------------------------------------|-------------------------------------------------------------------------|
| Youth Gender                                             |                                 | Youth Age                                 |                                                                         |
| Male                                                     |                                 | 14                                        |                                                                         |
| Primary Native Language                                  | Primary Native Language (other) | Additional Language(s)                    | Additional Language(s) (other)                                          |
| English                                                  | •                               |                                           |                                                                         |
| outh Characteristics or Behavior                         |                                 | Positives about the Youth                 |                                                                         |
|                                                          |                                 |                                           |                                                                         |
| Hobbies, Talents, Skills, and Interests                  |                                 | Is there additional information about the | e youth that should be taken into consideration to identify appropriate |
|                                                          |                                 | placement options?                        |                                                                         |
|                                                          |                                 |                                           |                                                                         |
|                                                          |                                 |                                           |                                                                         |
| Health & Medical History                                 |                                 | Modiantiana                               |                                                                         |
| s the youth on medication?                               |                                 | Medications                               |                                                                         |
| Does the wouth have a mental health diagnosis?           |                                 | Montal health diagnosis or needs          |                                                                         |
| No.                                                      |                                 | -                                         |                                                                         |
| Does the youth have a physical health diagnosis?         |                                 | Physical health diagnosis or needs        |                                                                         |
| No                                                       |                                 | -                                         |                                                                         |
|                                                          |                                 |                                           |                                                                         |
| Education                                                |                                 |                                           |                                                                         |
| Grade                                                    |                                 | Virtual                                   |                                                                         |
| Seventh                                                  |                                 | No                                        |                                                                         |
| s the youth on an IEP or 504 plan?                       |                                 | IEP or 504 plan needs                     |                                                                         |
| (es                                                      |                                 | -                                         |                                                                         |
|                                                          |                                 |                                           |                                                                         |
| Visitation & Siblings                                    |                                 |                                           |                                                                         |
| Describe visitation needs for the youth                  |                                 |                                           |                                                                         |
|                                                          |                                 |                                           |                                                                         |
| Does the youth have one or more siblings that need to be | e places with them?             | Sibiling(s)                               |                                                                         |
| No                                                       |                                 |                                           |                                                                         |
|                                                          |                                 |                                           |                                                                         |
|                                                          |                                 |                                           |                                                                         |

## **Indicating Interest**

If a **Recommending Agency** has reviewed the **Placement Need** and determined they have a potential **Provider** for the youth, they will then **Indicate Interest** within the **Active Placement Need** Profile.

- 1. At the top of the **Placement Need** profile, click the **Indicate Interest** button.
- 2. Make a selection from the **Indicate Interest** dropdown menu.

Note: Once a User makes a selection from the Indicate Interest menu, a Chat Message is automatically sent to the Placement Requester, along with a Notification Alert.

| 04                                          | Сору | 口 Save       | > Indicate Interest ~          |
|---------------------------------------------|------|--------------|--------------------------------|
| 4 Female 9 LSD 43010 Siblings (1) Immediate |      | "1 v<br>"1 h | vould like more information" > |
| Placement Need Details                      |      |              |                                |

3. The **Placement Needs** profile the User **Indicated Interest** on will now be **viewable** under the **Indicated Interest Tab**. See Below:

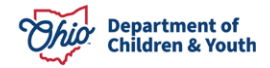

| 101                                                                                                    |                                                                                         |                                               |                                        |                                  |   |          |  |
|----------------------------------------------------------------------------------------------------|-----------------------------------------------------------------------------------------|-----------------------------------------------|----------------------------------------|----------------------------------|---|----------|--|
|                                                                                                    |                                                                                         |                                               |                                        |                                  |   |          |  |
| Indicated Interest                                                                                                    | t                                                                                       |                                               |                                        |                                  |   |          |  |
| Ohio SACWIS Person ID or                                                                                                    | Child Match ID                                                                          | County                                        |                                        | School District                  |   | Zip Code |  |
|                                                                                                    |                                                                                         |                                               | •                                      |                                  | • |          |  |
|                                                                                                    |                                                                                         | Elage                                         |                                        |                                  |   |          |  |
| Data placement needed hi                                                                                                    | AT .                                                                                    | LIGES                                         |                                        |                                  |   |          |  |
| Data placement needed by                                                                                                    | y                                                                                       | Immediate N                                   | eed 📃 Has Siblings 🗌 In Titl           | le IV-E Custody                  |   |          |  |
| Data placement needed by<br>MM/DD/YYYY                                                                                      | y<br>Ħ                                                                                  | Immediate N                                   | eed 🗌 Has Siblings 🗌 In Tit            | le IV-E Custody                  |   |          |  |
| Data placement needed by<br>MM/DD/YYYY<br>Show Adv                                                                          | anced Filters                                                                           | Immediate N                                   | eed 🗌 Has Siblings 📄 In Titi<br>ilters | le IV-E Custody<br>Apply Filters |   |          |  |
| Data placement needed by<br>MM/DD/YYYY<br>Show Adv                                                                          | y<br>anced Filters                                                                      | Clear F                                       | eed Has Siblings In Tit                | le IV-E Custody<br>Apply Filters |   |          |  |
| Data placement needed by<br>MM/DD/YYYY<br>Show Adv                                                                          | y<br>anced Filters                                                                      | rings<br>Immediate N<br>Clear F               | eed 🗌 Has Siblings 📄 In Titi<br>ilters | le IV-E Custody<br>Apply Filters |   |          |  |
| Data placement needed by<br>MM/DD/YYYY<br>Show Adv<br>CM-000156                                                             | y<br>anced Filters                                                                      | Immediate N                                   | eed 🗌 Has Siblings 📄 In Titi<br>ilters | le IV-E Custody<br>Apply Filters |   |          |  |
| Data placement needed by<br>MM/DD/YYYY<br>Show Adv<br>CM-000156                                                             | y<br>anced Filters                                                                      | riags Immediate N Clear F Immediate           | eed 🗌 Has Siblings 📄 In Tit<br>ilters  | Apply Filters                    |   |          |  |
| Data placement needed by<br>MM/DD/YYYY<br>Show Adv<br>CM-000156<br>Age & Gender<br>O Female                                 | y<br>anced Filters<br>Place by date                                                     | riags Immediate N Clear F Immediate           | eed 🗌 Has Siblings 📄 In Tit<br>ilters  | Apply Filters                    |   |          |  |
| Data placement needed by<br>MM/DD/YYYY<br>Show Adv<br>CM-000156<br>Age & Gender<br>O Female<br>County                       | y<br>anced Filters<br>Place by date<br>-<br>School Disctrict                            | riags Immediate N Clear F Immediate           | eed 🗌 Has Siblings 📄 In Tit<br>ilters  | le IV-E Custody<br>Apply Filters | • |          |  |
| Data placement needed by<br>MM/DD/YYYY<br>Show Adv<br>CM-000156<br>Age & Gender<br>O Female<br>County<br>County             | y<br>anced Filters<br>Place by date<br>-<br>School Disctrict                            | riags Immediate N Clear F Immediate           | eed 🔄 Has Siblings 📄 In Tit            | le IV-E Custody<br>Apply Filters | • |          |  |
| Data placement needed by<br>MM/DD/YYYY<br>Show Adv<br>CM-000156<br>Age & Gender<br>O Female<br>County<br>County<br>Zip Code | y<br>anced Filters<br>Place by date<br>-<br>School Disctrict<br>-<br>Title IV-E Custody | rizgs Immediate N Clear F Immediate Immediate | eed 🗌 Has Siblings 🗌 In Tit            | le IV-E Custody<br>Apply Filters | • |          |  |

4. The **Chat** feature can be found on the bottom right-hand side of the screen. An automatic message will be sent via Chat to the **Placement Requester**. You can check your **Chat Messages** at any time.

| en Placement Needs         | Your Agency's      | Placement Needs  | dicated Interest Drafts Saved        |          |  |
|----------------------------|--------------------|------------------|--------------------------------------|----------|--|
| Indicated Interest         |                    |                  |                                      |          |  |
| Ohio SACWIS Person ID or C | hild Match ID      | County           | School District                      | Zip Code |  |
|                            |                    |                  | <b>v</b>                             | •        |  |
| Data placement needed by   |                    | Flags            |                                      |          |  |
| MM/DD/YYYY                 | 曲                  | Immediate Need H | as Siblings [] In Title IV-E Custody |          |  |
| Show Adva                  | nood Filtorn       | Clear Filters    | Apply Filters                        |          |  |
| Show Adva                  | nced Filters       | Clear Fillers    | Apply milers                         |          |  |
|                            |                    |                  |                                      |          |  |
| CM-000156                  |                    | Immediate        |                                      |          |  |
|                            |                    |                  |                                      |          |  |
| Age & Gender               | Place by date      |                  |                                      |          |  |
| 0 Female                   |                    |                  |                                      |          |  |
| County                     | School Disctrict   | >                |                                      |          |  |
| County                     |                    |                  |                                      |          |  |
| Zip Code                   | Title IV-E Custody |                  |                                      |          |  |
| -                          | NO                 |                  |                                      |          |  |
|                            |                    |                  |                                      |          |  |
|                            |                    |                  |                                      |          |  |

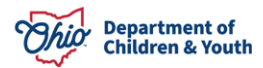

## **Saved Placement Needs**

If a Recommending Agency User does not want to Indicate Interest on a **Placement Need** but wants to come back to review the youth, they can **Save** the **Placement Need**.

1. From the appropriate **Placement Need** profile screen, click the **Save** button.

| 04F-000-01 | L0724                            | 📲 Copy 🔲 S | ave > Indicate Interest ~        |
|------------|----------------------------------|------------|----------------------------------|
| 4 Female   | LSD 43010 Siblings (1) Immediate |            | "I would like more information"  |
|            |                                  |            | "I have a potential placement" > |
| Placement  | Need Details                     |            |                                  |

2. Saved Placement Need profiles can be viewed in the Saved Tab. See Below:

| aved                                                                |                                                                                      |         |                                                                       |                                                                                                    |         |                                                                       |                                                                          |         |
|---------------------------------------------------------------------|--------------------------------------------------------------------------------------|---------|-----------------------------------------------------------------------|----------------------------------------------------------------------------------------------------|---------|-----------------------------------------------------------------------|--------------------------------------------------------------------------|---------|
| nio SACWIS Person ID                                                | or Child Match ID                                                                    | County  |                                                                       | School District                                                                                                    |         | Zip Co                                                                | ode                                                                      |         |
|                                                                     |                                                                                      |         |                                                                       | •                                                                                                    |         | •                                                                     |                                                                          |         |
| ata placement needed                                                | lbv                                                                                  | Flags   |                                                                       |                                                                                                    |         |                                                                       |                                                                          |         |
| MM/DD/YYYY                                                          | ================================                                                     | Immedia | te Need 📃 Has Siblings                                                | In Title IV-E Custo                                                                                                    | dy      |                                                                       |                                                                          |         |
|                                                                     |                                                                                      | _       |                                                                       |                                                                                                    |         |                                                                       |                                                                          |         |
| Show Adva                                                           | anced Filters                                                                        | Clea    | r Filters                                                             | Apply Filters                                                                                                    |         |                                                                       |                                                                          |         |
|                                                                     |                                                                                      |         |                                                                       | , apply means                                                                                                    |         |                                                                       |                                                                          |         |
|                                                                     |                                                                                      |         |                                                                       | appy man                                                                                                    |         |                                                                       |                                                                          |         |
|                                                                     |                                                                                      |         | 1                                                                     | i appi i need                                                                                                    |         |                                                                       |                                                                          |         |
| CM-000151                                                           |                                                                                      |         | CM-000156                                                             | interest in the second second s | nediate | CM-000134                                                             | (mm                                                                      | nedīate |
| CM-000151                                                           |                                                                                      |         | CM-000156                                                             |                                                                                                    | nediate | CM-000134                                                             | lmin                                                                     | nediate |
| CM-000151<br>Age & Gender<br>14 Male                                | Place by date                                                                        |         | CM-000156<br>Age & Gender<br>O Fomale                                 | Place by date                                                                                                    | nediate | CM-000134<br>Age & Gender<br>2 Female                                 | Place by date                                                            | nediate |
| CM-000151<br>Age & Gender<br>14 Male<br>County                      | Place by date<br><b>04/01/2024</b><br>School Disctrict                               |         | CM-000156<br>Age & Gender<br>O Female<br>County                       | Place by date<br>-<br>School Disctrict                                                                                                    | nediate | CM-000134<br>Age & Gender<br>2 Female<br>County                       | Place by date<br>-<br>School Disctrict                                   | rediate |
| CM-000151<br>Age & Gender<br>14 Male<br>County<br>County            | Place by date<br><b>04/01/2024</b><br>School Disctrict<br><b>ty</b> -                | >       | CM-000156<br>Age & Gender<br>O Female<br>County<br>County             | Place by date<br>-<br>School Disctrict                                                                                                    | rediate | CM-000134<br>Age & Gender<br>2 Female<br>County<br>County             | Place by date<br>-<br>School Disctrict                                   | nediate |
| CM-000151<br>Age & Gender<br>14 Male<br>County<br>Count<br>Zip Code | Place by date<br>04/01/2024<br>School Disctrict<br>ty -<br>Title IV-E Custody        | >       | CM-000156<br>Age & Gender<br>O Female<br>County<br>Zip Code           | Place by date<br>-<br>School Disctrict<br>-<br>Title IV-E Custody                                                                                                    | nediate | CM-000134<br>Age & Gender<br>2 Female<br>County<br>County<br>Zip Code | Place by date<br>-<br>School Disctrict<br>-<br>Title IV-E Custody        | nediate |
| CM-000151<br>Age & Gender<br>14 Male<br>County<br>Count<br>Zip Code | Place by date<br>04/01/2024<br>School Disctrict<br>ty -<br>Title IV-E Custody<br>YES | >       | CM-000156<br>Age & Gender<br>O Female<br>County<br>County<br>Zip Code | Place by date<br>-<br>School Disctrict<br>-<br>Title IV-E Custody<br>NO                                                                                                    | rediate | CM-000134<br>Age & Gender<br>2 Female<br>County<br>County<br>Zip Code | Place by date<br>-<br>School Disctrict<br>-<br>Title IV-E Custody<br>YES | nediate |

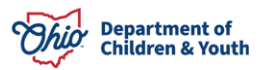

## Withdrawal from Indicated Interest

If a user **Indicates Interest** for a **Placement Need** and then determines they do not have a Provider for the youth, they may **cancel their Interest** at any time.

- 1. Navigate to the Indicated Interest tab.
- 2. Click the Blue Arrow on the appropriate Placement Need profile.

| en rideement needs                                                 | Your Agency's Pl                                                                  | acement Needs | dicated Interest Drafts Saved      |          |  |
|--------------------------------------------------------------------|-----------------------------------------------------------------------------------|---------------|------------------------------------|----------|--|
| Indicated Interest                                                 |                                                                                   |               |                                    |          |  |
| Ohio SACWIS Person ID or Chil                                      | ld Match ID                                                                       | County        | School District                    | Zip Code |  |
| Data placement needed by MM/DD/YYYY                                | ä                                                                                 | Flags         | Has Siblings In Title IV-E Custody |          |  |
| Show Advar                                                         | iced Filters                                                                      | Clear Filters | Apply Filters                      |          |  |
| Show Advan                                                         |                                                                                   |               |                                    |          |  |
| CM-0001                                                            |                                                                                   |               |                                    | -        |  |
| CM-0001<br>Age & Gender<br>14 Male                                 | Place by date<br>04/01/2024                                                       |               |                                    |          |  |
| CM-0001<br>Age & Gender<br>14 Male<br>County                       | Place by date<br>04/01/2024<br>School Discrict                                    |               |                                    |          |  |
| CM-0001<br>Age & Gender<br>14 Male<br>County<br>County             | Place by date<br>04/01/2024<br>School Disctrict                                   | >             |                                    |          |  |
| CM-0001<br>Age & Gender<br>14 Male<br>County<br>County<br>Zip Code | Place by date<br><b>04/01/2024</b><br>School Disctrict<br>-<br>Title IV-E Custody | >             |                                    |          |  |

The youth's **Placement Need** profile screen appears.

3. To Cancel Interest, click the **Cancel Interest** button.

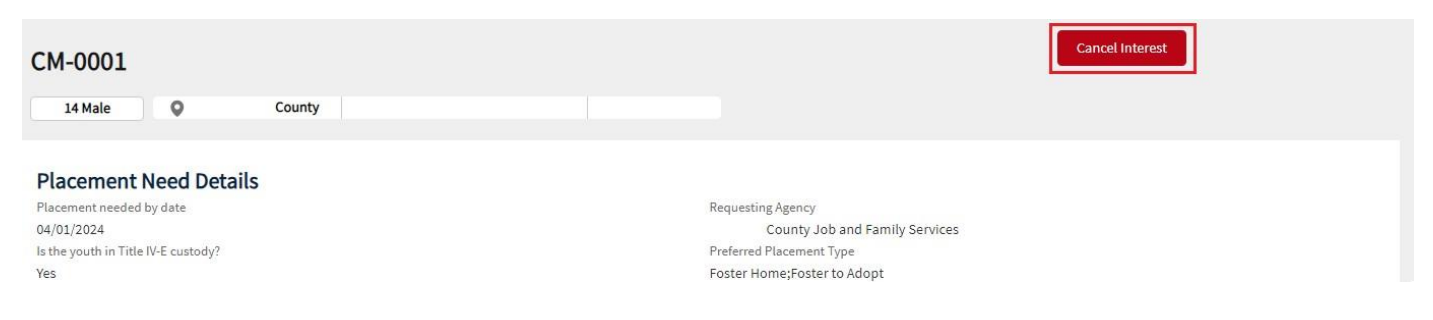

A Cancel Interest confirmation box appears.

- 4. Select the appropriate **Cancelation Reason** from the dropdown menu.
- 5. Click the **Submit** button.

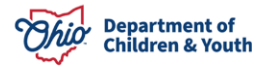

| Cancel Interest      |        |
|----------------------|--------|
| * Cancelation Reason | •      |
| Back                 | Submit |

A Validation Message appears verifying the Indicated Interest has been cancelled.

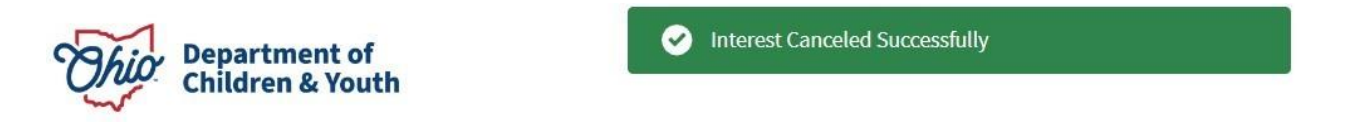

# **Child Match Portal Tabs**

The **Child Match Portal Home** screen is where Agency Users and Recommended Users can view Active Placement Needs, Indicated Interest, and Saved. Please see below for a review of the Child Match Portal **Home** screen.

1. Your Agency's Placement Needs tab shows Placement Needs specific to your Agency.

| n Placement Needs                                                            | Your Agency's P                                                   | acement Needs      | Indicated Inter                                                    | est Drafts                                                                                         | Saved     |   |          |
|------------------------------------------------------------------------------|-------------------------------------------------------------------|--------------------|--------------------------------------------------------------------|----------------------------------------------------------------------------------------------------|-----------|---|----------|
|                                                                              |                                                                   |                    | _                                                                  |                                                                                                    |           |   |          |
| Your Agency's Place                                                          | ement Needs                                                       |                    |                                                                    |                                                                                                    |           |   |          |
| Ohio SACWIS Person ID or Ch                                                  | ild Match ID                                                      | County             |                                                                    | School District                                                                                    |           |   | Zip Code |
|                                                                              |                                                                   |                    |                                                                    | •                                                                                                  |           | • |          |
| Data placement needed by                                                     |                                                                   | Flags              |                                                                    |                                                                                                    |           |   |          |
| MM/DD/YYYY                                                                   | 莆                                                                 | Immediate f        | Need 📃 Has Siblings 🗌                                              | In Title IV-E Custody                                                                              |           |   |          |
|                                                                              |                                                                   |                    |                                                                    |                                                                                                    |           |   |          |
|                                                                              | <u> </u>                                                          |                    |                                                                    |                                                                                                    |           |   |          |
| Show Adva                                                                    | nced Filters                                                      | Clear              | r Filters                                                          | Apply Filters                                                                                      |           |   |          |
| Show Adva                                                                    | nced Filters                                                      | Clear              | r Filters                                                          | Apply Filters                                                                                      |           |   |          |
| Show Adva                                                                    | nced Filters                                                      | Clear              | r Filters                                                          | Apply Filters                                                                                      |           |   |          |
| Show Advar                                                                   | nced Filters                                                      | Clear              | CM-000                                                             | Apply Filters<br>Sibilings(0)                                                                      | Immediate |   |          |
| Show Advar                                                                   | nced Filters                                                      | Clear              | r Filters                                                          | Apply Filters<br>Sibilings(0)                                                                      | Immediate |   |          |
| Show Advar                                                                   | nced Filters<br>Place by date                                     | Clear              | CM-000<br>Age & Gender                                             | Apply Filters<br>Sibilings(0)                                                                      | Immediate |   |          |
| Show Advar<br>CM-000<br>Age & Gender<br>O Female                             | nced Filters<br>Place by date                                     | Clear              | CM-000<br>Age & Gender<br>0 Female                                 | Apply Filters<br>Sibilings(0)<br>Place by date                                                     | Immediate |   |          |
| Show Advar<br>CM-000<br>Age & Gender<br>O Female<br>County                   | nced Filters<br>Place by date<br>-<br>School Disctrict            | Clear              | CM-000<br>Age & Gender<br>O Female<br>County                       | Apply Filters<br>Siblings(0)<br>Place by date<br>-<br>School Disctrict                             | immediate |   |          |
| CM-000<br>Age & Gender<br>O Female<br>County<br>County                       | Place by date<br>-<br>School Disctrict                            | Clear              | CM-000<br>Age & Gender<br>O Female<br>County<br>County             | Apply Filters<br>Sibilings(0)<br>Place by date<br>-<br>School Disctrict<br>-                       | Immediate |   |          |
| CM-000<br>CM-000<br>Age & Gender<br>O Female<br>County<br>County<br>Zip Code | Place by date<br>-<br>School Disctrict<br>-<br>Title IV-E Custody | Clear<br>Inmediate | CM-000<br>Age & Gender<br>O Female<br>County<br>County<br>Zip Code | Apply Filters<br>Sibilings(0)<br>Place by date<br>-<br>School Disctrict<br>-<br>Title IV-E Custody | Immediate |   |          |

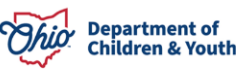

2. The **Indicated Interest** tab will show **Placement Needs** youth profiles that your Recommending Agency has Indicated Interest.

| idicated Interest                                                  |                                                                            |                |                                    |          |  |
|--------------------------------------------------------------------|----------------------------------------------------------------------------|----------------|------------------------------------|----------|--|
| hio SACWIS Person ID or Cl                                         | nild Match ID                                                              | County         | School District                    | Zip Code |  |
|                                                                    |                                                                            |                | •                                  | •        |  |
|                                                                    |                                                                            | Flage          |                                    |          |  |
| ata placement needed by                                            |                                                                            | Immediate Need | Has Siblings In Title IV-E Custody |          |  |
| MM/DD/YYYY                                                         |                                                                            |                |                                    |          |  |
| Show Adva                                                          | anced Filters                                                              | Clear Filters  | Apply Filters                      |          |  |
|                                                                    |                                                                            |                |                                    |          |  |
|                                                                    |                                                                            |                |                                    |          |  |
|                                                                    |                                                                            |                |                                    |          |  |
|                                                                    |                                                                            |                |                                    |          |  |
| CM-0001                                                            |                                                                            |                |                                    |          |  |
| CM-0001                                                            | Place by date                                                              |                |                                    |          |  |
| CM-0001<br>Age & Gender<br>14 Male                                 | Place by date<br>04/01/2024                                                |                |                                    |          |  |
| CM-0001<br>Age & Gender<br>14 Male<br>County                       | Place by date<br>04/01/2024<br>School Disctrict                            |                |                                    |          |  |
| CM-0001<br>Age & Gender<br>14 Male<br>County<br>County             | Place by date<br>04/01/2024<br>School Disctrict                            | >              |                                    |          |  |
| CM-0001<br>Age & Gender<br>14 Male<br>County<br>County<br>Zip Code | Place by date<br>04/01/2024<br>School Disctrict<br>-<br>Title IV-E Custody | >              |                                    |          |  |

# **Notifications**

The **Notifications** button is used to automatically alert the User of any New Messages, Status Changes for an Indicated Interest, Status Changes for Saved Placement Need profiles, etc.

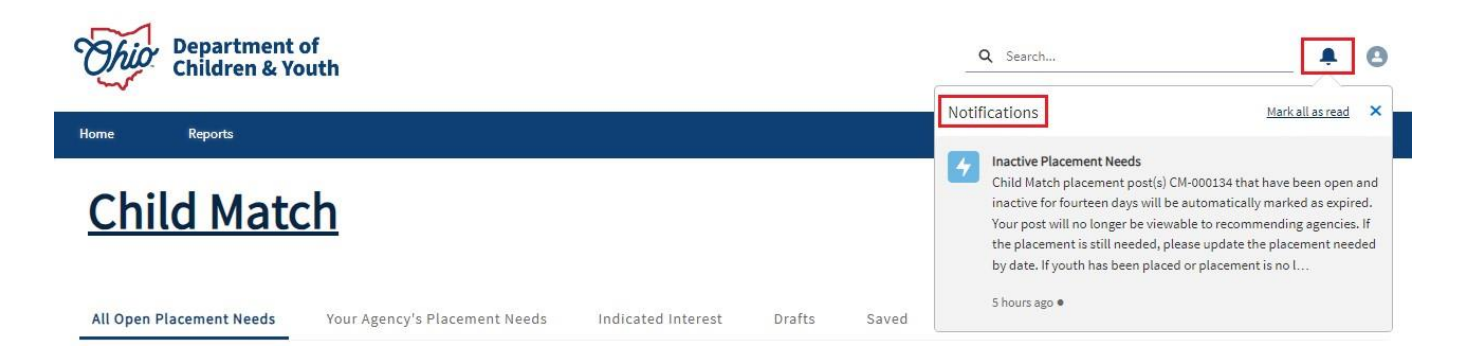

If you need additional information or assistance, please contact the JFS DCY Customer Care Center at <u>https://odjfs2.my.site.com/CustomerCareCenter</u>.

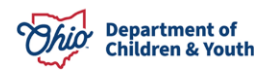